1. Click on Planned Discharge Date logo for patient

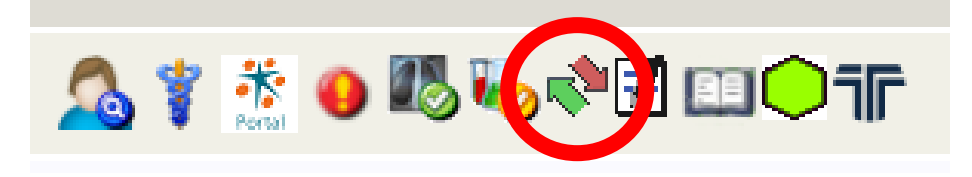

## 2. Click on the calender icon below

| 🗏 🧀 SCGC T2020 LIVE - Internet Explorer |                                                                                                    |                             |                            |                 |  | - 🗆 | × |
|-----------------------------------------|----------------------------------------------------------------------------------------------------|-----------------------------|----------------------------|-----------------|--|-----|---|
| CHI:                                    |                                                                                                    |                             | 🗛 🖄                        | 👔 🔇 🗲 🔜 👘       |  |     |   |
| Help                                    |                                                                                                    |                             |                            | EVIDENCE        |  |     |   |
| Discharge Planning Details              |                                                                                                    |                             |                            |                 |  |     |   |
| Estimated Discharge Details             |                                                                                                    | Delay Details               |                            |                 |  |     |   |
| Estimated Discharge Date                | 2/07/2022                                                                                                    | Admission Date:             | 02/07/2022                 |                 |  |     |   |
| Estimated Discharge Time                |                                                                                                    | Is patient clinically fit?  |                            | 1               |  |     |   |
|                                         | xpected Discharge History                                                                                                    | Delayed Discharge           | _                          | Q.              |  |     |   |
| Departure Transport                     | o local distance of the local distance of the local distance of th | Dete of Assessment Deferred |                            |                 |  |     |   |
|                                         |                                                                                                    | Date of Assessment Referral |                            | ]               |  |     |   |
| Expected Discharge Confirmed            |                                                                                                    | Date Assessment Completed   |                            | <b>=</b>        |  |     |   |
| Social Work Details                     |                                                                                                    | Social Work<br>ID           |                            |                 |  |     |   |
| Has Community Social Worker             |                                                                                                    | Home Circumstances          |                            | Q,              |  |     |   |
| Date Social Worker Allocated            |                                                                                                    | Delayed Discharge Comments  |                            | ^               |  |     |   |
|                                         |                                                                                                    | ,                           |                            | $\sim$          |  |     |   |
| Responsible Local Authority             | ٩,                                                                                                    |                             | Principal Reason for Dela  | ay in Discharge |  |     |   |
| Social Worker Name &                    |                                                                                                    | Current / Last Hospital:    | Queen Elizabeth University | Hospital        |  |     |   |
| Date Social Worker Completed            |                                                                                                    | Current / Last Wards        | OFUH Ward 8A OAA           |                 |  |     |   |
|                                         |                                                                                                    | Currency Last Ward.         |                            |                 |  |     |   |
|                                         |                                                                                                    | 0341                        | Kimpeney Snielas           |                 |  |     |   |
|                                         |                                                                                                    | Password                    |                            |                 |  |     |   |
|                                         |                                                                                                    |                             | Update                     |                 |  |     |   |
|                                         |                                                                                                    |                             |                            |                 |  |     |   |

3. Choose date required then put in password and click update

|                                         |       |     |      |      |     |           |            |            |                   |                        |   |   | _ |          |
|-----------------------------------------|-------|-----|------|------|-----|-----------|------------|------------|-------------------|------------------------|---|---|---|----------|
| 🦳 🥔 SCGC T2020 LIVE - Internet Explorer |       |     |      |      |     |           |            |            |                   |                        |   | - |   | $\times$ |
| CHI:                                    |       |     |      |      |     |           |            |            | 2                 | <u>ծ 🕺 👔 🧕 🖻 </u>      |   |   |   |          |
| Help                                    |       |     |      |      |     |           |            |            |                   | LTOURS.                |   |   |   |          |
| Discharge Planning Details              |       |     |      |      |     |           |            |            |                   |                        |   |   |   |          |
| Estimated Discharge Details             |       |     |      | De   |     |           |            |            |                   |                        |   |   |   |          |
| Estimated Discharge Date                | -2022 |     |      |      |     |           | Adm        | Date:      | 02/07/2022        |                        |   |   |   |          |
| Estimated Dischart rime                 | •     | •   | July | 2022 | •   | •         | ×          | cally fit. |                   |                        |   |   |   |          |
|                                         | Mon   | Tue | Wed  | Thu  | Fri | Sat       | Sun        | scharge    |                   | ٥,                     |   |   |   |          |
| D <u>e</u> pare Transport               | 27    | 28  | 29   | 30   | 1   | 2         | 3          | Referra    | 1                 | <b>•••</b>             |   |   |   |          |
| Expected Discharge Confirmed            | 4     | 5   | 6    | 7    | 8   | 9         | 10         | mpleted    |                   |                        |   |   |   |          |
| Social Work Details                     | 11    | 12  | 13   | 14   | 15  | 16        | 17         | al Work    |                   |                        |   |   |   |          |
| Has Community Social sker               | 18    | 19  | 20   | 21   | 22  | 23        | 24         | ID         | 2                 |                        |   |   |   |          |
|                                         | 25    | 26  | 27   | 28   | 29  | 30        | 31         |            | [                 | ~                      |   |   |   |          |
| Date Social Worker Allocated            |       |     | ŦŦ   |      | D   | elayed Di | 20 C       | mments     | 5                 |                        | 0 |   |   |          |
| Responsible Local Authority             |       |     | 0    |      |     |           |            |            | Principal Reason  | for Delay in Discharge | • |   |   |          |
| Partner<br>Social Worker Name &         |       |     | _    |      |     |           |            |            | Frincipal Reason  | for belay in blacharge |   |   |   |          |
| Team                                    |       |     |      |      |     | Curre     | nt / Last  | Hospital:  | Queen Elizabeth U | Iniversity Hospital    |   |   |   |          |
| Date Social Worker Completed            |       |     | ===  |      |     |           | ent / La   | st Ward:   | QEUH Ward 8A - C  | AA                     |   |   |   |          |
|                                         |       |     |      |      |     |           |            | usej       | Kimberley Shields |                        |   |   |   |          |
|                                         |       |     |      |      |     |           | <u>P</u> a | ssword     | 1                 |                        |   |   |   |          |
|                                         |       |     |      |      |     |           |            |            | Update            |                        |   |   |   |          |
|                                         |       |     |      |      |     |           |            |            |                   |                        |   |   |   |          |